## Firefox 49.0.1 sonrası EBYS ana sayfasına giriş için yapılması gerekenler

| <b>()</b> | Güvenli bağlantı girişimi başarısız                                                                                                    |
|-----------|----------------------------------------------------------------------------------------------------|
|           | ebys.kocaeli.edu.tr bağlantısı sırasında bir hata oluştu. OCSP yanıtında geçersiz OCSP imza sertifikası var. Hata kodu:<br>SEC_ERROR_OCSP_INVALID_SIGNING_CERT |
|           | Görüntülemeye çalıştığınız sayfa, alınan verilerin yetkinliği doğrulanamadığı için gösterilemiyor.                                                             |
|           | Lutten site yoneticisi ile irtibata geçip durumu bildirin. Daha fazla bilgi al                                                                                 |
|           | Yeniden dene                                                                                                    |
|           | Mozilla'nın zararlı siteleri tanımlayıp engellemesine yardımcı olmak için bu gibi hataları rapor edin                                                          |

EBYS kullanımı için tarayıcı olarak Mozilla Firefox seçtiğinizde yukarıdaki hata mesajını alıyorsanız 1'den başlayarak sırasıyla adımları takip ediniz:

**1**-Firefoxta boş bir sayfa açarak resimdeki gibi adres çubuğuna "about:config" yazıp enter tuşuna basınız.

| Yeni sekme × + |   | - 6     |   |   |   |   |   |   |  |  |
|----------------|---|---------|---|---|---|---|---|---|--|--|
| Adres Çubugu   | c | Q Arama | ☆ | Ô | + | A |   | ≡ |  |  |
|                |   |         |   |   |   |   | ¢ | > |  |  |
|                |   |         |   |   |   |   |   |   |  |  |
|                |   |         |   |   |   |   |   |   |  |  |
|                |   |         |   |   |   |   |   |   |  |  |

2-Açılan sayfadan resimde görüldüğü gibi "Söz veriyorum, dikkatli olacağım!" butonuna tıklayınız.

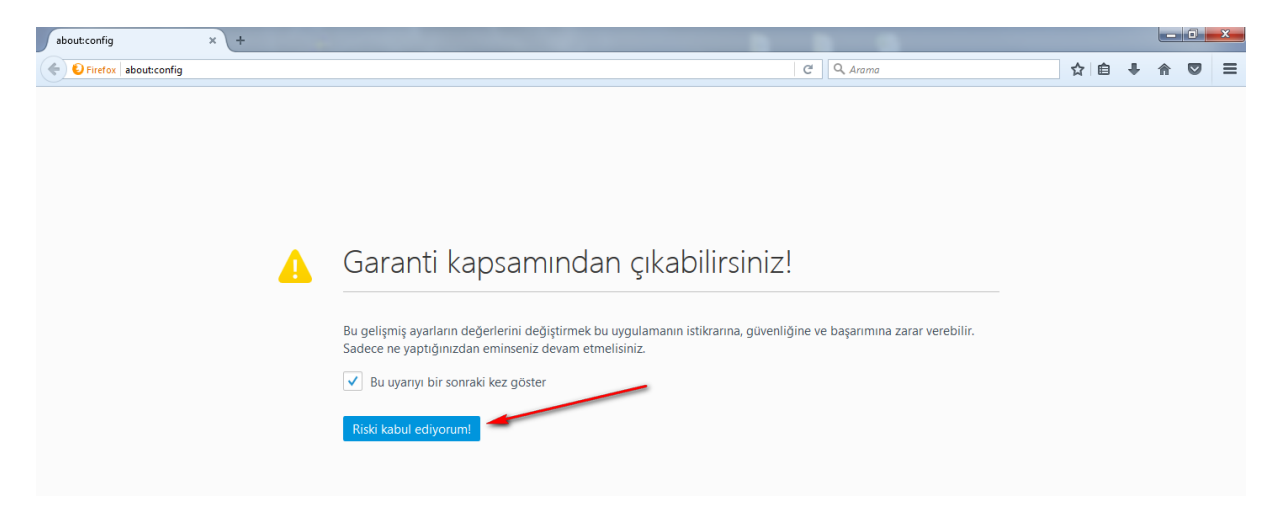

## **3**- Aşağıdaki sayfa açılacaktır.

| aboutconfig x +                                |            |         |       |       |   |   |   |   | ×   |
|------------------------------------------------|------------|---------|-------|-------|---|---|---|---|-----|
| Firefox about:config                           |            |         | C     | Arama | ☆ | Ê | ÷ | ⋒ | ≡   |
| <u>A</u> rama:                                 |            |         |       |       |   |   |   |   | ۶   |
| Tercih adı                                     | Durum      | Tūrū    | Değer |       |   |   |   |   | ₽\$ |
| accessibility.accesskeycausesactivation        | varsayılan | boolean | true  |       |   |   |   |   | -   |
| accessibility.blockautorefresh                 | varsayılan | boolean | false |       |   |   |   |   |     |
| accessibility.browsewithcaret                  | varsayılan | boolean | false |       |   |   |   |   |     |
| accessibility.browsewithcaret_shortcut.enabled | varsayılan | boolean | true  |       |   |   |   |   |     |
| accessibility.delay_plugin_time                | varsayılan | sayı    | 10000 |       |   |   |   |   |     |
| accessibility.delay_plugins                    | varsayılan | boolean | false |       |   |   |   |   |     |
| accessibility.force_disabled                   | varsayılan | sayı    | 0     |       |   |   |   |   |     |
| accessibility.ipc_architecture.enabled         | varsayılan | boolean | true  |       |   |   |   |   |     |
| accessibility.loadedInLastSession              | varsayılan | boolean | false |       |   |   |   |   |     |
| accessibility.mouse_focuses_formcontrol        | varsayılan | boolean | false |       |   |   |   |   |     |
| accessibility.tabfocus                         | varsayılan | sayı    | 7     |       |   |   |   |   |     |
| accessibility.tabfocus_applies_to_xul          | varsayılan | boolean | false |       |   |   |   |   |     |
| accessibility.typeaheadfind                    | varsayılan | boolean | false |       |   |   |   |   |     |

**4**-Arama ekranına resimdeki gibi "security.ssl.enable\_ocsp\_stapling" yazınız.

| about:config × +                         |            |         |       |                         |   |            |   | D X |    |
|------------------------------------------|------------|---------|-------|-------------------------|---|------------|---|-----|----|
| E Firefox about:config                   |            |         |       | C <sup>e</sup> Q, Arama | ☆ | <b>≜</b> + | 俞 |     | =  |
| Arama: security.ssl.enable_ocsp_stapling |            |         |       |                         |   |            |   | >   | :  |
| Tercih adı                               | ▲ Durum    | Tūrū    | Değer |                         |   |            |   | 1   | ų. |
| security.ssl.enable_ocsp_stapling        | varsayılan | boolean | true  |                         |   |            |   |     |    |
|                                          |            |         |       |                         |   |            |   |     |    |

**5**-Resimde göründüğü gibi ilk çıkan sonucu sağ tıklayıp değiştir butonuna tıklayarak "Değer" sütununun **false** olduğundan emin olunuz.

| aboutconfig × +                                                                                                |            |         |       |   |          |   |   |   | - 6      | <b>S</b> |
|----------------------------------------------------------------------------------------------------|------------|---------|-------|---|----------|---|---|---|----------|----------|
| Sirrefox about:config                                                                                          |            |         |       | C | Q. Arama | ☆ | Ê | + | <b>^</b> | =        |
| Arama: security.ssl.enable_ocsp_stapling                                                                       |            |         |       |   |          |   |   |   |          | ×        |
| Tercih adı                                                                                                    | Durum      | Tūrū    | Değer |   |          |   |   |   |          | а        |
| security.sd.enable_occp_stagline<br>Değiştir<br>Kopyala<br>Adk kopyala<br>Değeri kopyala<br>Yeni ><br>Şıfırtla | varsayılan | boolean | true  |   |          |   |   |   |          |          |

6-Firefoxu kapatıp açınız. EBYS açılacaktır.